# Knox Asset Intelligence (KAI) – MobileIron Cloud Auto Enroll

😂 Knox

July 2022 Samsung R&D Centre UK (SRUK)

# Agenda

ኞ Knox

- 1. Add the Knox Asset Intelligence app to MobileIron Cloud
- 2. Add and assign the app configuration
- 3. Check the KAI console to see if devices have successfully enrolled

- Within the MobileIron Cloud console, select Apps tab at the top
- Make sure the Google Play Store is selected
- Search for and select the Knox Asset Intelligence app

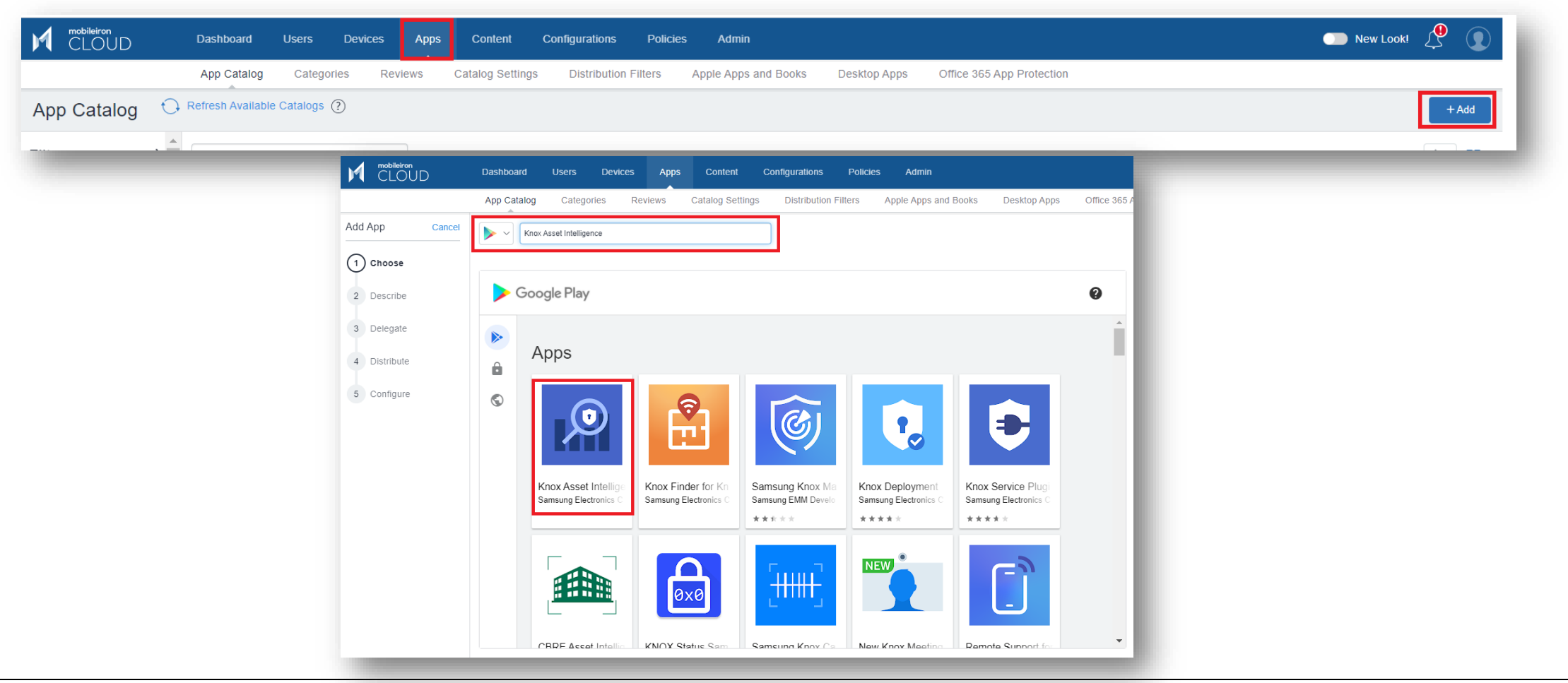

😂 Knox

- Select Approve
- Select Approve
- Select Keep approved when app requests new permissions
- Select Done

| <image/> <image/> <image/> <image/> <image/> <image/> <image/> <section-header><image/><section-header><section-header></section-header></section-header></section-header> | <ul> <li>Knox Asset<br/>Intelligence<br/>Barsung Electronics Co., Ltd.</li> <li>Showing permissions for all versions of this app</li> <li>This app has access to: <ul> <li>Perice &amp; app history</li> <li>red sensitive log data</li> <li>read sensitive log data</li> <li>Location</li> <li>approximate location (network-based)</li> <li>precise location (GPS and network-based)</li> </ul> </li> </ul> | <text><image/><image/><text><text><text><text><text><text><text><text></text></text></text></text></text></text></text></text></text> |
|----------------------------------------------------------------------------------------------------|----------------------------------------------------------------------------------------------------|----------------------------------------------------------------------------------------------------|
|                                                                                                    | Updates to Knox Asset Intelligence may automatically add additional capabilities within each group. Learn more Cancel                                                                                                    |                                                                                                    |

- Select
- Select Next

| Samsung Electronics Co., Ltd.   Image: Constraint of the second second |  |
|----------------------------------------------------------------------------------------------------|--|
| Knox Asset Intelligence   For Android Enterprise (Android for Work)     Category   Business   Optional Comments to End User     Back                                                                                                    |  |

💝 Knox

- Select Next
- Select a distribution group
- Select Next

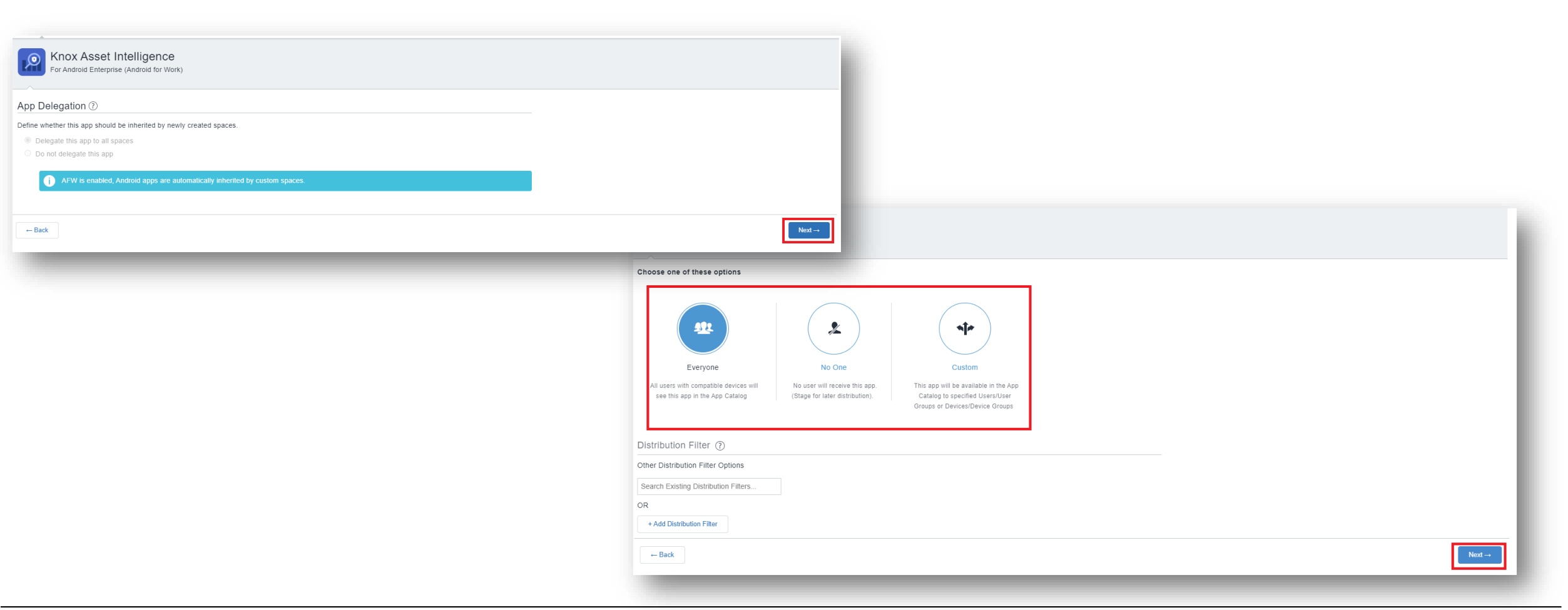

💝 Knox

- Select the + symbol next to Managed Configuration for Android
- Enter a Name
- Select Manage Permissions

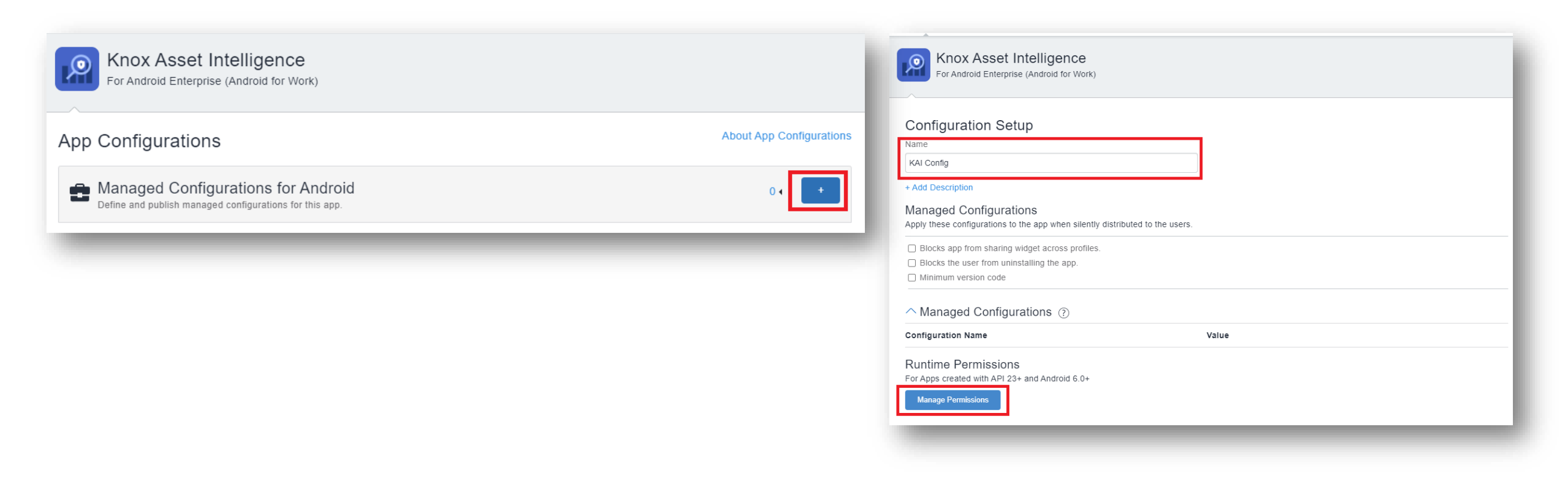

- Make sure each permission is selected
- Click Select
- For each permission, select Auto Grant
- Select Next

| e Se     | elect Permissions X                               |
|----------|---------------------------------------------------|
|          | PERMISSION NAME                                   |
|          | precise location (GPS and network-based)          |
|          | directly call phone numbers                       |
|          | approximate location (network-based)              |
| <b>~</b> | read the contents of your USB storage             |
| <b>~</b> | modify or delete the contents of your USB storage |
|          | read phone status and identity                    |
|          |                                                   |
|          | Cancel Select                                     |
|          |                                                   |

| figuration Name                                                  | Value          |  |
|------------------------------------------------------------------|----------------|--|
| ntime Permissions                                                |                |  |
| Apps created with API 23+ and Android 6.0+<br>Manage Permissions |                |  |
|                                                                  |                |  |
| Runtime Permissions                                              |                |  |
| recise location (GPS and network-based)                          | Auto Grant 🗸 💬 |  |
| rectly call phone numbers                                        | Auto Grant 🗸 🕞 |  |
| oproximate location (network-based)                              | Auto Grant 🗸 🕞 |  |
| ad the contents of your USB storage                              | Auto Grant 🗸 🕞 |  |
| odify or delete the contents of your USB storage                 | Auto Grant 🗸 🕞 |  |
| ad phone status and identity                                     | Auto Grant 🗸 💬 |  |
| stribute this App Config                                         |                |  |
| oose one of these options                                        |                |  |
|                                                                  |                |  |
|                                                                  |                |  |
|                                                                  |                |  |
|                                                                  |                |  |

- Select the + symbol next to Install on device
- Enter a Name

•

- Turn install on Device ON
- Select Silently install on Samsung KNOX and Zebra devices

| Select Next | Install on device     This configuration option decides whether to require this app to be installed on devices by the end user. The installation will be are supervised. This has a default configuration that can be edited but not prioritised. | 1 ▾ 🚺 ¥        |
|-------------|----------------------------------------------------------------------------------------------------|----------------|
|             | Install Application configuration settings.<br>Allows specifying install settings for an application.                                                                                                    | ال All Users 🔒 |
|             | Knox Asset Intelligence   Frandroid Enterprise (Android for Work)                                                                                                    |                |
|             | Install only when Idle Distribute this App Config Choose one of these options                                                                                                    | \<br>Next→     |

9

#### ኞ Secured by Knox

• Select Done

| For Android Enterprise (Android for Work)                                                                                                    |                           |           |  |
|----------------------------------------------------------------------------------------------------|---------------------------|-----------|--|
| Managed Configurations for Android     Define and publish managed configurations for this app.                                                                                                    | 1-                        |           |  |
| KAI Config                                                                                                    |                           | Θ         |  |
| Install on device     This configuration option decides whether to require this app to be installed on devices by the end user. The installation will be silent on iOS d     are supervised. This has a default configuration that can be edited but not prioritised.                                                                                                    | 2 ▼                       |           |  |
| KAI Config                                                                                                    | ع All Users               | $\ominus$ |  |
| Install Application configuration settings.<br>Allows specifying install settings for an application.                                                                                                    | د All Users آي            |           |  |
| Promotion<br>Define how the app gets promoted and appears in the app catalog for specific groups or individuals. Options are: Not Featured, Featured List<br>Featured Banner. This has a default configuration that can be edited but not prioritised.                                                                                                    | and 1 ▼                   |           |  |
| Promotion distribution configuration settings.<br>Allows specifying Promotion distribution settings for an application.                                                                                                    | ଯ୍ୟୁ All Users            | t         |  |
| Befine which binary from the Google Play will be deployed to specific groups or individuals. Includes support for delivering Alpha and Beta characteristics and the second second | 0 <b>4</b><br>annel apps. |           |  |
|                                                                                                    |                           |           |  |
| + Back                                                                                                    |                           |           |  |

#### **Check the devices have enrolled**

- Open Knox Asset Intelligence
- Select the Devices tab
- Check the Status of the devices are now marked as Enrolled

| MSUNG<br>ox Admin Portal    | Q Device search                                                                                                    |                |              |          |               |                  |
|-----------------------------|----------------------------------------------------------------------------------------------------|----------------|--------------|----------|---------------|------------------|
| _ Knox Asset Intelligence 🗠 | Devices                                                                                                    |                |              |          |               |                  |
| ishboard<br>Network         | Before enrolling, check the supported devices list. To enroll your devices, install Knox Asset Intelligence app from Google Play Store, EMM policy or download here. |                |              |          |               |                  |
| Apps                        | DEVICES (2) GROUPS (0) UPLOADS (4) BULK ACTIONS                                                                                                    |                |              |          |               |                  |
| Battery                     | Q Search                                                                                                    |                |              |          |               |                  |
| censes                      | Status: Active, Inactive ×                                                                                                    |                |              |          |               |                  |
| esellers                    |                                                                                                    |                |              |          |               |                  |
| tivity log                  | DEVICE ID                                                                                                    | DEVICE GROUP v | MODEL Y      | STATUS Y | PERMISSIONS v | BATTERY STATUS v |
| evice debug log             | 356789100585676                                                                                                    | Ungrouped      | SM-G398FN/DS | Enrolled | Location      | Consuming (60%)  |
| , Knox Mobile Enrollment 🧹  |                                                                                                    |                |              |          |               |                  |
| () Knox E-FOTA 🗸 🗸          |                                                                                                    |                |              |          |               |                  |
| 🕽 Knox Configure 🗸 🗸        |                                                                                                    |                |              |          |               |                  |
| S Knox Manage               |                                                                                                    |                |              |          |               |                  |
|                             |                                                                                                    |                |              |          |               |                  |

#### **KAI enrollment**

• Once the KAI app has been deployed with the Android Enterprise permission profile, the end user will see the below steps.

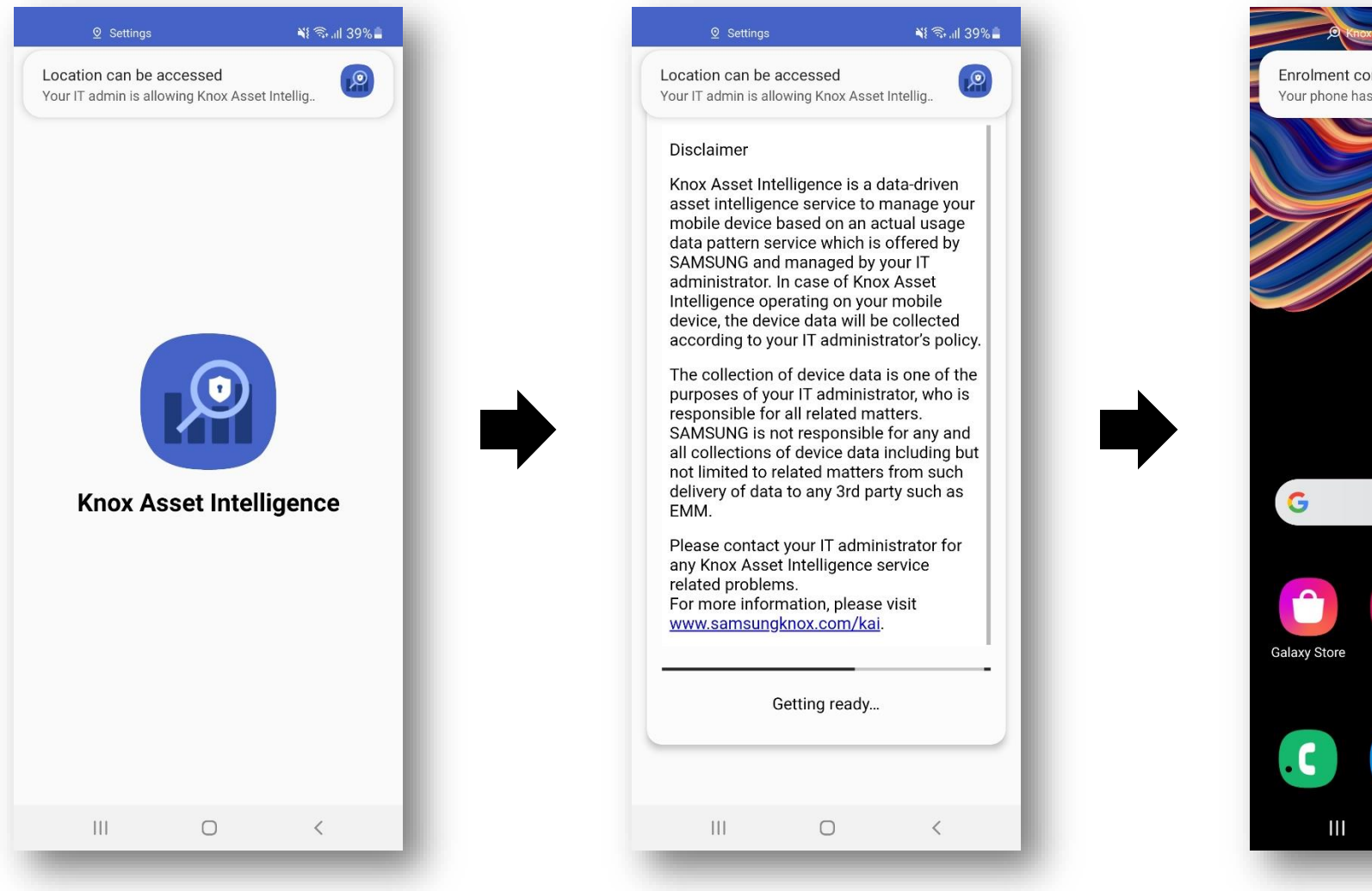

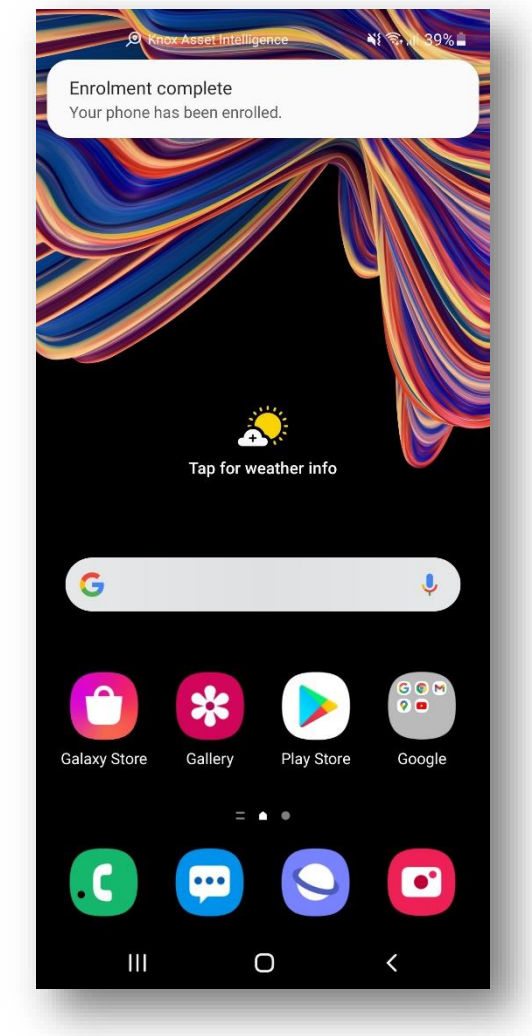

💝 Knox

#### **Document Information**

ኞ Knox

This is version 1.1 of this document.

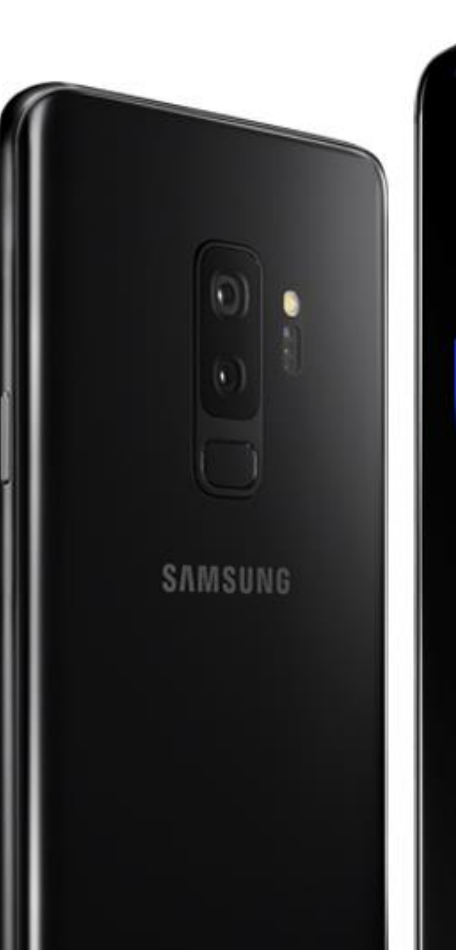

# Thank you!

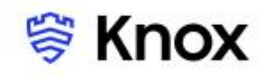